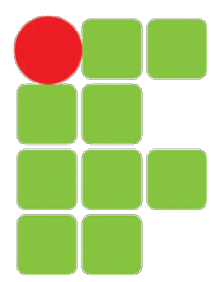

## INSTITUTO FEDERAL DE PERNAMBUCO *CAMPUS* GARANHUNS COORDENAÇÃO DE GESTÃO DE TECNOLOGIA DA INFORMAÇÃO

## MANUAL PARA ABERTURA DE CHAMADOS DE TI

Garanhuns-PE 2022

# Sumário

## Páginas

| 1 O que é um SISTEMA DE SUPORTE DE TI? |                                      |    |  |  |
|----------------------------------------|--------------------------------------|----|--|--|
| 2                                      | Processo de atendimento              | 3  |  |  |
| 3                                      | Por que abrir um chamado?            | 4  |  |  |
| 4                                      | Acessando o sistema de SUPORTE DE TI | 5  |  |  |
|                                        | 4.1 Passo 1                          | 5  |  |  |
|                                        | 4.2 Passo 2                          | 5  |  |  |
|                                        | 4.3 Passo 3                          | 6  |  |  |
|                                        | 4.4 Passo 4                          | 7  |  |  |
| 5                                      | O que são Follow-up e Tarefas?       | 10 |  |  |
|                                        | 5.1 Acompanhando o chamado           | 10 |  |  |
| 6                                      | Como serei notificado?               | 11 |  |  |
| 7                                      | Status dos chamados                  | 11 |  |  |

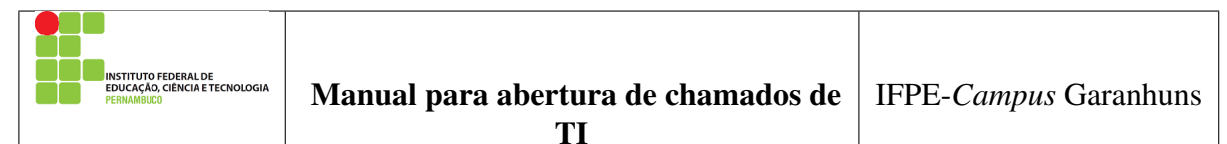

# **1 O que é um SISTEMA DE SUPORTE DE TI?**

Essa é uma ferramenta para gerenciamento e registro de chamados que auxiliam nas tarefas de controle e resultam em respostas aos chamados de uma forma rápida, eficiente e interativa, pois tanto a Equipe de TI quanto o usuário estarão acompanhando o andamento do processo, podendo assim, melhorar a qualidade do atendimento.

# 2 Processo de atendimento

O processo de atendimento dos chamados de TI apresenta visualmente as tarefas a serem realizadas, bem como, os atores envolvidos no processo.

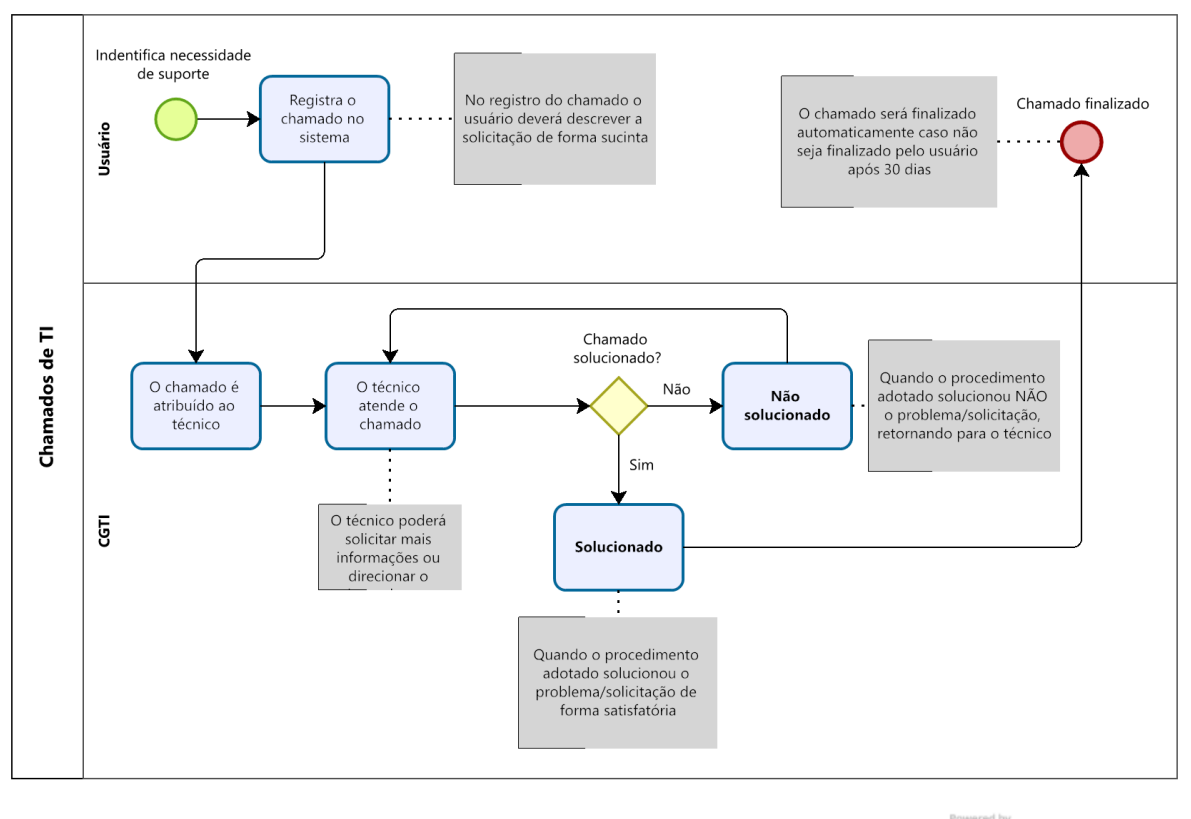

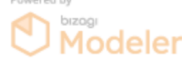

Conforme apresentado na imagem acima, o processo de atendimento dos chamados de TI envolve 2 atores (Usuário e CGTI) que realizam 5 (cinco) tarefas.

| Página 3 de 12 Nº Revisão: 01 Data: 30/03/2022 | Aprovação: |
|------------------------------------------------|------------|
|------------------------------------------------|------------|

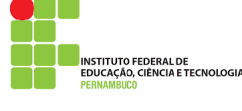

ΤI

# 3 Por que abrir um chamado?

- Porque todas as informações devem ser registradas para documentação do problema/solicitação. Esses registros são acompanhados e distribuídos pelo Gerente da Equipe de TI e o mesmo encaminha para o Técnico disponível para o atendimento.
- Ao registrar o problema/solicitação, o usuário terá o controle de todo o processo feito para chegar ao resultado final podendo cobrar respostas sobre o chamado.
- Portanto o SISTEMA DE SUPORTE DE TI é uma forma rápida, eficiente e interativa, pois tanto a Equipe de TI quanto o Usuário estarão acompanhando os procedimentos, melhorando a qualidade no atendimento do serviço.

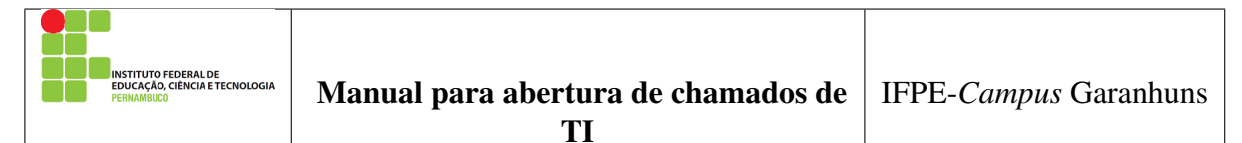

# 4 Acessando o sistema de SUPORTE DE TI

O sistema de SUPORTE DE TI usado no IFPE *Campus* Garanhuns é um sistema web de código aberto para Gerenciamento de Ativos de TI, rastreamento de problemas e central de serviços.

O acesso ao sistema esta disponível APENAS na intranet do *Campus* através das rede IFPE-ADMINISTRATIVO e IFPE-MOBILE no link http://suporte.intranet.

### 4.1 Passo 1

Acesse pelo browser/navegador a página do sistema no link http://suporte.intranet:

|           | INSTITUTO<br>FEDERAL<br>Pernambuco |                                                       |
|-----------|------------------------------------|-------------------------------------------------------|
|           | SISTEMA DE SUPORTE DE TI           |                                                       |
| Mark Bark |                                    |                                                       |
|           | Login                              |                                                       |
|           | 🔎 Senha                            |                                                       |
| States    | Remember me                        |                                                       |
|           | Enviar                             |                                                       |
|           | Esqueceu sua senha?                |                                                       |
|           |                                    | GLPI Copyright (C) 2015-2021 Teclib' and contributors |

### 4.2 Passo 2

Após acessar a página do sistema o usuário deve fazer login para conseguir abrir chamados ou acompanhar o status de seus chamados abertos ateriormente, conforme imagem a seguir.

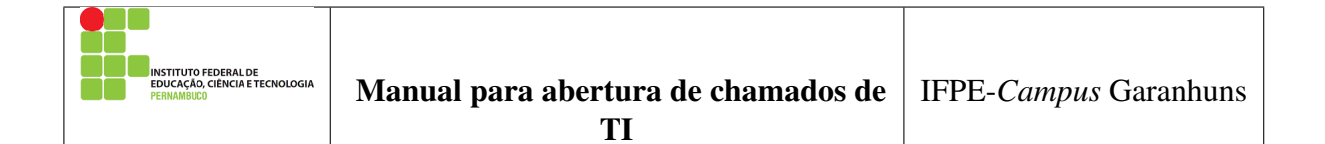

| SISTEMA DE SUPORTE DE TI |                                                       |
|--------------------------|-------------------------------------------------------|
| Login                    | Login = SIAPE<br>Senha = de rede                      |
| 🤌 Senha                  |                                                       |
| Enviar                   |                                                       |
| Esqueceu sua senha?      |                                                       |
|                          | GLPI Copyright (C) 2015-2021 Teclib' and contributors |

O acesso ao sistema é simples, basta o usuário usar sua matricula SIAPE no campo de login e a senha do login de rede unificado (esta senha é a mesma utilizada para acessar os computadores, internet e demais serviços de TI disponíveis no *Campus*).

#### 4.3 Passo 3

Após o login realizado com sucesso o usuário será direcionado para página a seguir, na qual o usuário poderá abrir chamados ou acompanhar o status de seus chamados abertos anteriormente.

Para abrir um chamado, o usuário deve clicar no menu "Criar chamado", que será direcionado para o formulário, onde deve preencher as informações necessárias do chamado.

| EDE INSTITUTO FEDERAL DE<br>EDUCAÇÃO, CIÊNCIA E TECNOLOGIA<br>PERMAMBUCO | Manual para abertura de chamados de<br>TI | IFPE-Campus Garanhuns |
|--------------------------------------------------------------------------|-------------------------------------------|-----------------------|

|                                          |                         |               |          | Português do Brasil | Português do Brasil 🛛 📍 | Português do Brasil 💡 🌟 | Português do Brasil 📍 🎓 🏚 JOSE | Português do Brasil 📍 🊖 🎄 JOSE FERNANDO DA SIL |
|------------------------------------------|-------------------------|---------------|----------|---------------------|-------------------------|-------------------------|--------------------------------|------------------------------------------------|
| PERMITTUTO PEDERAL<br>PERMITTUTO PEDERAL | Início                  | Criar chamado | Chamados | Chamados Reservas   | Chamados Reservas       | Chamados Reservas       | Chamados Reservas FAQ          | Chamados Reservas FAQ                          |
| Início                                   |                         |               |          |                     |                         |                         |                                | Usuário                                        |
|                                          |                         |               |          |                     |                         |                         |                                |                                                |
|                                          |                         |               |          | Clique em           | Clique em               | Clique em               | Clique em                      | Clique em                                      |
|                                          | Criar chamado +         |               | "(       | "Criar Chama        | "Criar Chamado"         | "Criar Chamado"         | "Criar Chamado"                | "Criar Chamado"                                |
|                                          | Chamados                | Número        |          |                     |                         |                         |                                |                                                |
|                                          | Novo                    | 0             |          |                     |                         |                         |                                |                                                |
|                                          | Processando (atribuído) | 4             |          |                     |                         |                         |                                |                                                |
|                                          | Processando (planejado) | 0             |          |                     |                         |                         |                                |                                                |
|                                          | Pendente                | 0             |          |                     |                         |                         |                                |                                                |
|                                          | Solucionado             | 2             |          |                     |                         |                         |                                |                                                |
|                                          | Fechado                 | 39            |          |                     |                         |                         |                                |                                                |
|                                          | Excluído                | 3             |          |                     |                         |                         |                                |                                                |
|                                          |                         |               |          |                     |                         |                         |                                |                                                |
|                                          | Anotaciae núblicae      |               |          |                     |                         |                         |                                |                                                |
|                                          | Anotações publicas      |               |          |                     |                         |                         |                                |                                                |
|                                          |                         |               |          |                     |                         |                         |                                |                                                |
|                                          | Feeds RSS públicos      |               |          |                     |                         |                         |                                |                                                |

### 4.4 Passo 4

No formulário a seguir o usuário deve preencher todos os campus com as informações do chamado a ser aberto.

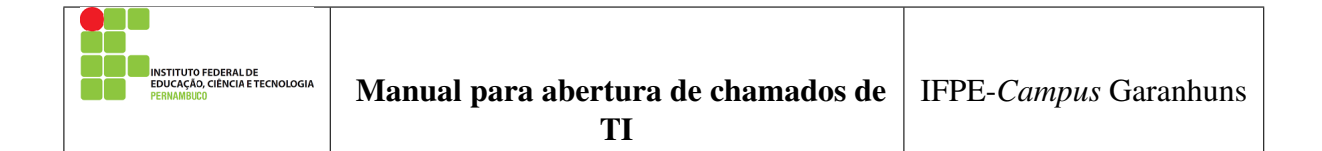

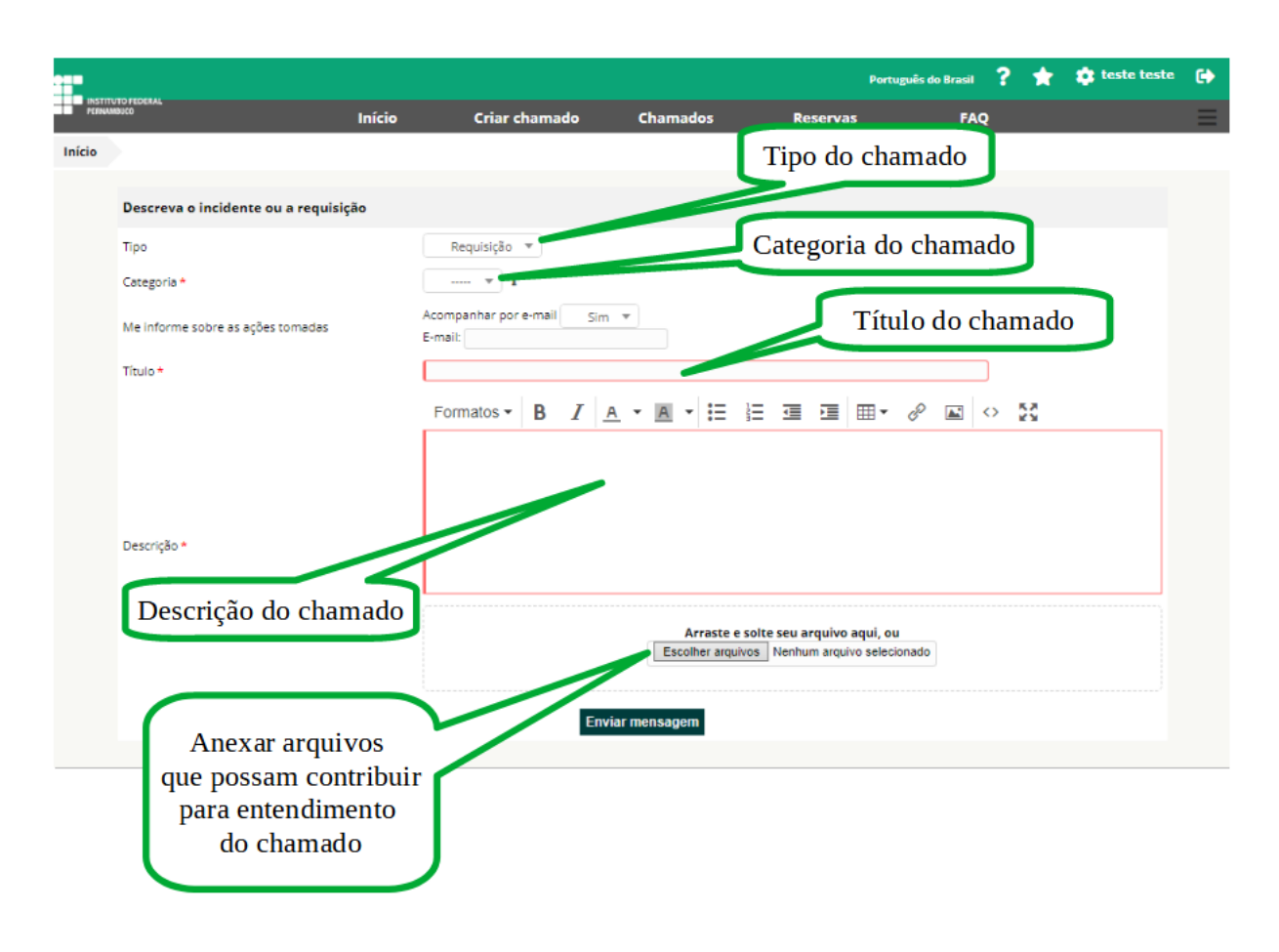

Após o preenchimento de todos os campos o usuário deve clicar no botão "Enviar mensagem"para abrir o chamado, aguarde a validação e registro com o número do chamado.

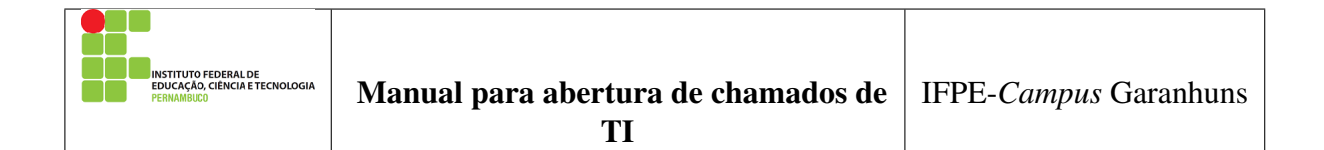

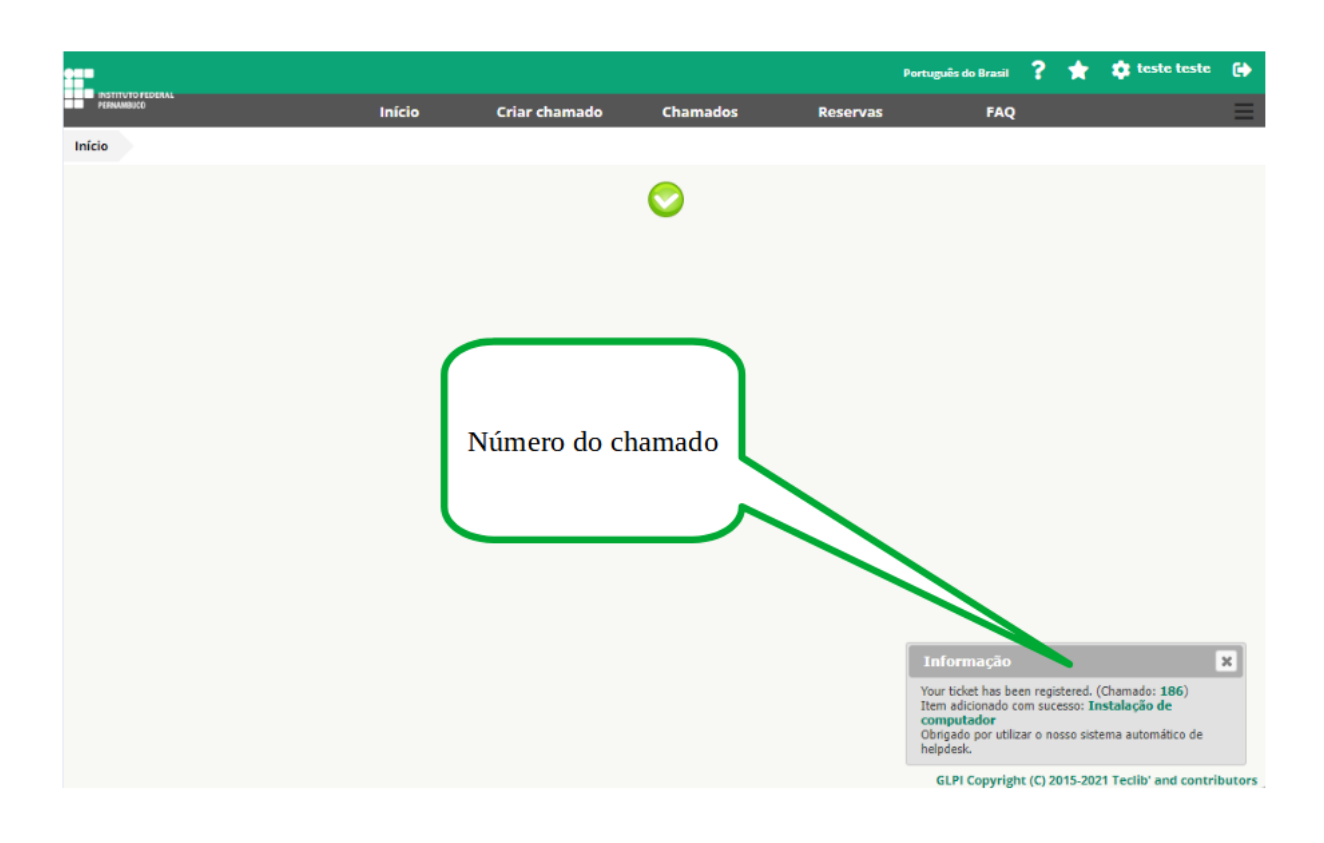

Pronto! A seu chamado já foi enviada para Equipe de TI e será atribuída a um técnico responsável para atender e tratar seu chamado.

OBSERVAÇÃO: Aguarde o contato técnico e evite registrar outro chamado para o mesmo problema ou até mesmo contactar outro técnico para resolver o chamado já atribuído anteriormente.

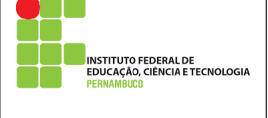

#### O que são Follow-up e Tarefas? 5

- Follow-up (Acompanhamento): Esse é o acompanhamento e troca de Informações entre o usuário e o técnico. Para cada informação solicitada a respeito do problema/solicitação o usuário deverá incluir um novo "Follow-up".
- Tarefas: São ações tomadas (já executadas) ou planejadas para solução do problema / solicitação, sendo essas ações descritas para a ciência do usuário.

#### 5.1 Acompanhando o chamado

Para realizar o acompanhamento dos chamados, na página inicial da área logada do sistema o usuário deve clicar no menu "Chamados".

|            |                                       |        |               |   |          | Português do Brasil |
|------------|---------------------------------------|--------|---------------|---|----------|---------------------|
| PERNAMBUCO | 1                                     | Início | Criar chamado |   | Chamados | Chamados Reservas   |
| Início     |                                       |        |               |   |          |                     |
|            |                                       |        |               |   |          |                     |
|            | Criar chamado +                       |        |               |   |          | 11                  |
|            | Chamados                              |        | Númer         | 0 |          |                     |
|            | Novo                                  |        |               | 0 |          |                     |
|            | Processando (atribuído)               |        |               | 4 |          |                     |
|            | Processando (planejado)               |        |               | 0 |          |                     |
|            | Pendente                              |        |               | 0 |          |                     |
|            | Solucionado                           |        |               | 2 |          |                     |
|            | Fechado                               |        | з             | 9 |          |                     |
|            | Excluído                              |        |               | з |          |                     |
|            |                                       |        |               |   |          |                     |
|            | · · · · · · · · · · · · · · · · · · · |        |               |   |          |                     |
|            | Anotações públicas                    |        |               |   |          |                     |
|            |                                       |        |               |   |          |                     |
|            | Feeds RSS públicos                    |        |               |   |          |                     |

após clicar nesse menu, o usuário será direcionado para a página de acompanhamento dos chamados, na qual será listados todos os chamados em aberto do usuário, conforme imagem a seguir.

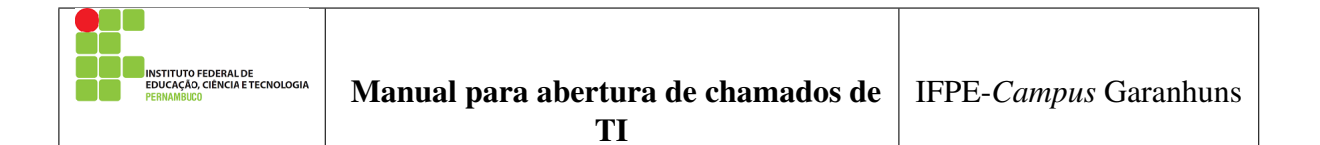

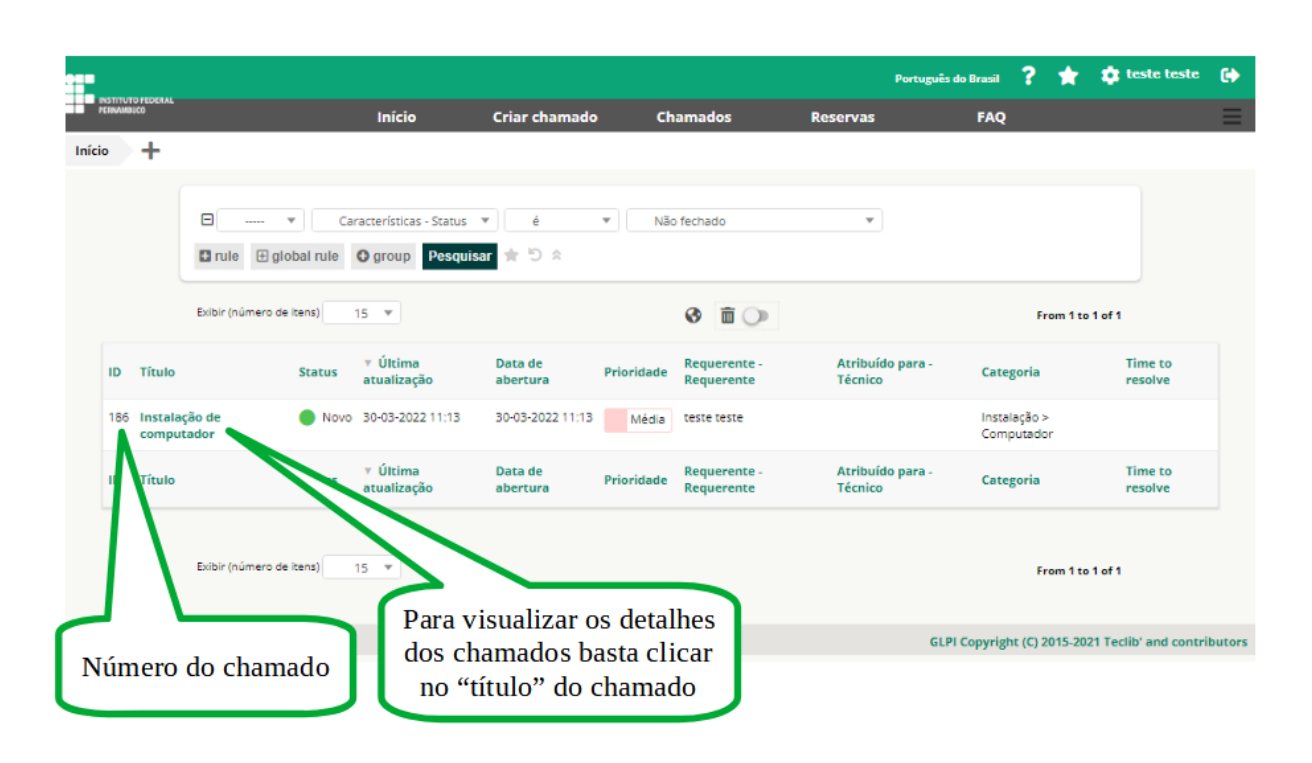

# 6 Como serei notificado?

Desde a abertura até a finalização do chamado o usuário e o técnico responsável serão notificados por e-mail (gerado automaticamente pelo próprio sistema de SUPORTE DE TI).

OBSERVAÇÃO: Os e-mails são gerados automaticamente pelo sistema de SUPORTE DE TI e são notificações para conhecimento do usuário e do técnico responsável pelo chamado.

# 7 Status dos chamados

- Novo: Todo chamado registrado sem atribuição de técnico.
- Processado (Atribuído): Chamado atribuído ao técnico responsável.
- **Processado** (**Planejado**): O chamado foi atribuído, porém será atendido conforme o planejamento técnico.
- Em atendimento: Sinaliza para o usuário que o chamado está em atendimento naquele momento.

| INSTITUTO FEDERAL DE<br>EDUCAÇÃO, CIÊNCIA E TECNOLOGIA | Manual nava abartura da abamadas da | IEDE Campus Coronhung |
|--------------------------------------------------------|-------------------------------------|-----------------------|
| PERNAMBUCO                                             | Manual para abertura de chamados de | IFFE-Campus Garannuns |
|                                                        | TI                                  |                       |

- **Pendente:** Status que sinaliza a dependência de terceiros, equipamentos ou algo que não esteja relacionado com o usuário ou o técnico.
- Aguardando Feedback: Status que sinaliza a dependência de resposta do usuário.
- Lista de espera: É o status que sinaliza dependência de tempo (técnico), custo, pessoal ou até mesmo aprovação gerencial para sua execução.
- **Solucionado:** Chamado finalizado pelo técnico, porém estará aguardando a aprovação do usuário para fechar como solucionado ou recusar a solução adotada.
- Fechado (Solucionado): Chamado solucionado e finalizado.
- Fechado (Não Solucionado): Chamado sem solução.